# **UPDATING FIRMWARE**

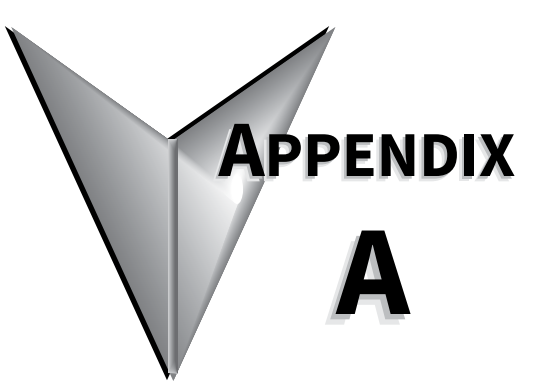

# TABLE OF CONTENTS

| Appendix A: Up | odating Firm | ware . | <br> | <br> |      |   | <br> |      |      |  |      | <br> | <br>A-   | 1 |
|----------------|--------------|--------|------|------|------|---|------|------|------|--|------|------|----------|---|
| Updating SR    | 35 Firmware  |        | <br> | <br> |      |   | <br> |      |      |  | <br> | <br> | <br>A-   | 2 |
| Update Pro     | cedure       |        | <br> | <br> | <br> | • | <br> | <br> | <br> |  |      | <br> | <br>. A- | 2 |
| Instruction    | for Updating |        | <br> | <br> | <br> |   | <br> | <br> | <br> |  |      | <br> | <br>. A- | 2 |

## **UPDATING SR35 FIRMWARE**

### **UPDATE PROCEDURE**

In the event that the SR35 Soft Starter requires a firmware update, this can be achieved on an installed unit without the need for any additional equipment other than a USB memory stick.

### **INSTRUCTION FOR UPDATING**

- 1) Obtain a USB flash drive, and ensure that it has been formatted to FAT32.
- 2) Part number USB-KEY is a USB flash drive that has been verified to work with SR35 Soft Starter. Other flash drives may not physically fit, or may not perform correctly. Available to purchase from AutomationDirect.com.
- 3) Download a new firmware zip file from: <u>https://support.automationdirect.com/products/</u> softstarters.html
- 4) Copy the zip file into a suitable location on your PC that you can extract all of the firmware files

| F Home Share View<br>F Home Share View<br>F Home Share View<br>F Copy path<br>Pin to Quick Copy Paste Copy path<br>Paste shortcut<br>Clipboard                                                                                                    | Move Copy<br>to Organise | New<br>folder | Properties<br>Open<br>Open                   | Select all |     | - C                       | i ×<br>^¶E |
|----------------------------------------------------------------------------------------------------|--------------------------|---------------|----------------------------------------------|------------|-----|---------------------------|------------|
| ← → ~ ↑ → This PC → Windows                                                                                                    | (C:) > Agility >         |               |                                              |            | 5 4 | Search Agility            | م          |
| Downloads     Downloads     Pictures     Downloads     Mane     WiP     OneDrive - Fairford Elec     This PC     JO Objects     Desktop     Documents     Dournents     Dournents     Dournents     Dournents     Dournents     Dictures     Videos     Windows (C:)     V | GY-USB V0308 ap          | Date modified | Type Size<br>Compressed (zipp<br>Ire Version | 735 KB     |     | Select a file to preview. |            |
| 1 item                                                                                                    |                          |               |                                              |            |     |                           |            |

5) Right click on the zip file and select extract all. This will create an unzipped directory in the same location with the same name.

|                                   |                             | Compressed Folder Tool       | 5 SWI-AGY-USB-V0308.zip                           |                 |          |      |     |                  | -      |          | ×    |
|-----------------------------------|-----------------------------|------------------------------|---------------------------------------------------|-----------------|----------|------|-----|------------------|--------|----------|------|
| E Home                            | Share                       | View Extract                 |                                                   |                 |          |      |     |                  |        |          | ^ 📍  |
| Pictures<br>Access<br>3D Printing |                             | WIP<br>Cable Assemblies      | Current<br>MAN<br>& OneDrive - Fairford Electroni | s Ltd = Extract |          |      |     |                  |        |          |      |
|                                   |                             | Extract To                   |                                                   |                 |          |      |     |                  |        |          |      |
| ← → · ↑ 📙                         | <ul> <li>This PC</li> </ul> | C > Windows (C:) > Agility > | SWI-AGY-USB-V0308.zip                             |                 |          |      | ~ 0 | Search SWI-AG    | Y-USB- | V0308.zi | p ,O |
| 👆 Downloads                       | * ^                         | Name                         | Туре                                              | Compressed size | Password | Size |     |                  |        |          |      |
| Pictures                          | *                           | A2030800.cry                 | CRY File                                          | 734 KB          | No       |      |     |                  |        |          |      |
| 🔮 Documents                       | *                           | AGY200.CFG                   | CFG File                                          | 1 KB            | No       |      |     |                  |        |          |      |
| Access                            |                             |                              |                                                   |                 |          |      |     |                  |        |          |      |
| Current                           |                             |                              |                                                   |                 |          |      |     |                  |        |          |      |
| MAN                               |                             |                              |                                                   |                 |          |      |     |                  |        |          |      |
| WIP                               |                             |                              |                                                   |                 |          |      |     |                  |        |          |      |
| 🝊 OneDrive - Fair                 | ford Elec                   |                              |                                                   |                 |          |      |     |                  |        |          |      |
| 💻 This PC                         |                             |                              |                                                   |                 |          |      |     | Select a file to | previe | w.       |      |
| 3D Objects                        |                             |                              |                                                   |                 |          |      |     |                  |        |          |      |
| Desktop                           |                             |                              |                                                   |                 |          |      |     |                  |        |          |      |
| 🗎 Documents                       |                             |                              |                                                   |                 |          |      |     |                  |        |          |      |
| 👆 Downloads                       |                             |                              |                                                   |                 |          |      |     |                  |        |          |      |
| 👌 Music                           |                             |                              |                                                   |                 |          |      |     |                  |        |          |      |
| 📰 Pictures                        |                             |                              |                                                   |                 |          |      |     |                  |        |          |      |
| 📕 Videos                          |                             |                              |                                                   |                 |          |      |     |                  |        |          |      |
| 🏪 Windows (C:)                    | ) _                         | <                            |                                                   |                 |          | >    |     |                  |        |          |      |
| 2 items                           |                             |                              |                                                   |                 |          |      |     |                  |        |          |      |

6) Select all files and copy them to the root directory of the USB flash drive.

| 1 2 ∓                     1 2 ∓                                               | Compressed Folder Tools<br>Share View Extract | SWI-AGY-USB-V0308.zip               |                 |               |     | - 🗆 ×                          |
|-------------------------------------------------------------------------------|-----------------------------------------------|-------------------------------------|-----------------|---------------|-----|--------------------------------|
| Pictures<br>Access<br>3D Printing                                             | S V I Documents<br>WIP<br>Cable Assemblies    | Gurrent MAN Current MAN Current MAN | s Ltd = Extract |               |     |                                |
|                                                                               | Extract To                                    |                                     |                 |               |     |                                |
| 🔶 🔶 👻 🚹                                                                       | > This PC > Windows (C:) > Agility > SV       | VI-AGY-USB-V0308.zip                |                 |               | ~ 0 | Search SWI-AGY-USB-V0308.zip 🔎 |
| 👆 Downloads                                                                   | 🖈 ^ Name                                      | Туре                                | Compressed size | Password Size |     |                                |
| Pictures                                                                      | A2030800.cry                                  | CRY File                            | 734 KB          | No            |     |                                |
| 😭 Documents                                                                   | AGY200.CFG                                    | CFG File                            | 1 KB            | No            |     |                                |
| Access Current MAN WIP CONEDrive - Fairfo This PC Desktop Courrents Documents | ord Elec                                      |                                     |                 |               |     | No preview available.          |
| Downloads     Music     Pictures     Videos     Windows (C:)                  | × <                                           |                                     |                 | >             |     |                                |

| F Hame Share V<br>H H Share V<br>Pin to Quick Copy Paste P Paste                                                                                                    | iew<br>V<br>t<br>py path<br>te shortcut | Copy<br>to | New item ▼<br>1 Easy access ▼<br>folder | Properties       | Select all |     | - 0                   | ×<br>^ ¶ |
|----------------------------------------------------------------------------------------------------|-----------------------------------------|------------|-----------------------------------------|------------------|------------|-----|-----------------------|----------|
| Clipboard                                                                                                    | -                                       | Organise   | New                                     | Open             | Select     |     |                       |          |
| $\leftarrow \rightarrow \checkmark \downarrow \blacksquare \Rightarrow 0$ SB Drive                                                                                                    | e (D:)                                  |            |                                         |                  |            | ~ 0 | Search USB Drive (D:) | Q        |
| 3D Objects ^                                                                                                    | Name                                    | ^          |                                         | Date modified    | Туре       |     |                       |          |
| 📃 Desktop                                                                                                    | AGY200.CFG                              |            |                                         | 04/02/2019 12:04 | CFG File   |     |                       |          |
| Documents                                                                                                    | A2030800.cry                            |            |                                         | 04/02/2019 12:01 | CRY File   |     |                       |          |
| Downloads Music Pictures Videos Videos Videos Vidows (C:) USB Drive (D:) General (\fewin) (G:) Homes (\fewin) (H:) ControlledDocs (\few ProdDev (\fewin) (R:) USB Drive (D:) USB Drive (D:) |                                         |            |                                         |                  |            |     | No preview available. |          |
| 💣 Network                                                                                                    |                                         |            |                                         |                  |            |     |                       |          |
| v -                                                                                                    | <                                       |            |                                         |                  | >          |     |                       |          |
| 2 items 2 items selected 815 KE                                                                                                    | 3                                       |            |                                         |                  |            |     |                       |          |

- 7) Power down the SR35 Soft Starter and insert the USB flash drive with the upgrade files into the corresponding USB port on the front panel.
- 8) Power up the SR35 Soft Starter and the upgrade process will start automatically. The update progress will be shown on the display. During this time, do not remove the USB flash drive and ensure power is not disconnected.

When the upgrade process is completed SR35 will reboot. The USB flash drive may now be removed.